RETOUR PARAMÈTRES USINE

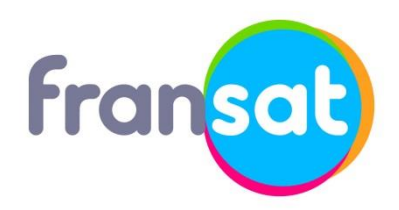

Modèle de décodeur : CGV E-SAT W5 Fabricant du décodeur : CGV

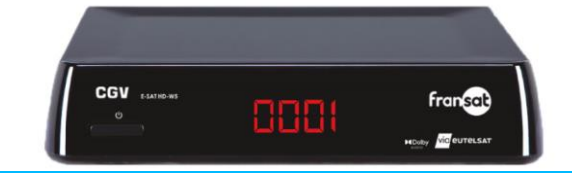

Si vous avez oublié votre code PIN nous vous invitons à appuyer deux fois sur la touche bleue de votre télécommande et de faire le code suivant : 9102. Dès lors que votre code PIN ou le code PIN par défaut du décodeur est rentré, l'ensemble des données sont effacées, votre décodeur est alors remis à zéro.

## Laissez-vous guider !

ÉTAPE 1

Allumez votre téléviseur puis votre décodeur.

Si l'écran d'accueil ne s'affiche pas automatiquement, vérifiez le branchement du cordon péritel ou HDMI et sélectionnez l'entrée auxiliaire de votre téléviseur avec la télécommande (touche AV, AUX ou Ext).

ÉTAPE 3

| Accédez<br>« Configur | au<br>rer » | menu           | principal | et | sélectionne    | ЭZ |
|-----------------------|-------------|----------------|-----------|----|----------------|----|
|                       | -1          |                |           |    |                |    |
|                       | 1           | 117,0 km 😑 2 👚 | 4'14"     | Θ  | The second and |    |

ÉTAPE 2

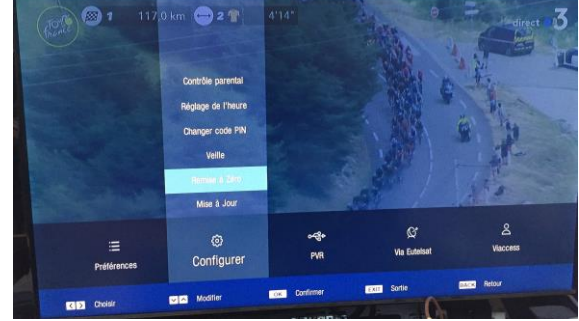

Puis sélectionnez « Remise à Zéro ».

ÉTAPE 4

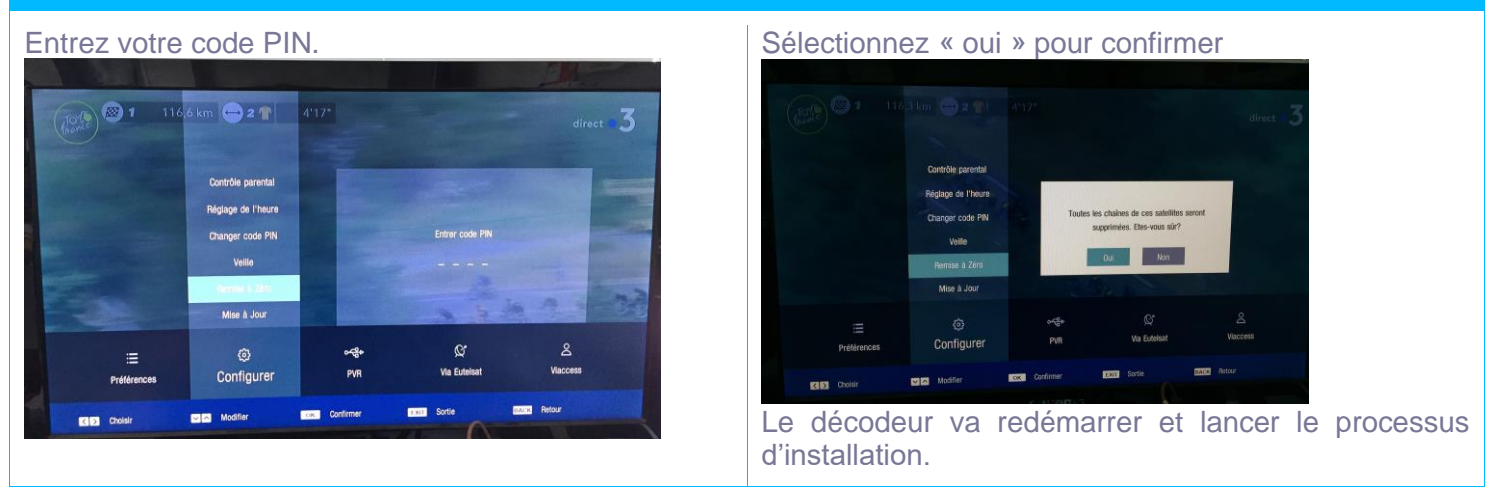

## **Télécommande**

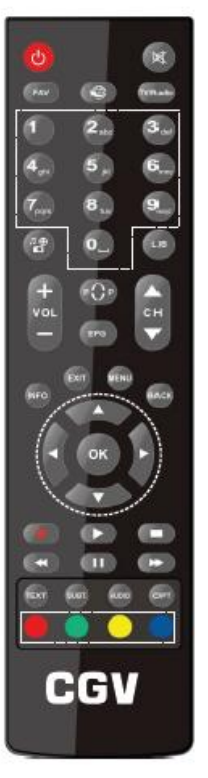

Identifiez les touches de la télécommande du décodeur dont vous êtes équipé, par rapport à celles représentées dans le visuel ci-contre.

Le nom des touches et leur positionnement vous aideront lors des différentes manipulations décrites dans ce document.

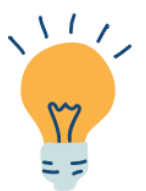

Pensez à consulter vos droits pour connaître la date d'expiration de votre carte FRANSAT via la rubrique « Consultation des droits ».

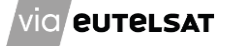